تعدادی از توابع آماده موجود در نرمافزار به قرار زیر است:

توابع رياضي:

نرمافزارمتلب سایت سیم پاور ، از کتابخانهی کاملی از توابع ابتدایی و ویژه استفاده میکند. در زیر، جدولی از توابع ابتدایی ریاضی پرکاربرد در محاسبات آورده شده است. دقت کنید که متغیر X میتواند عدد، بردار یا ماتریس باشد.

| نماد تابع  | عملكرد تابع                | نماد تابع       | عملكرد تابع                  |
|------------|----------------------------|-----------------|------------------------------|
| sin(x)     | سینوس بر حسب ورودی رادیان  | sind(x)         | سینوس بر حسب ورودی درجه      |
| sinh(x)    | سينوس هيپربوليک            | min(x)          | مقدار کمینه بردار یا ماتریس  |
| asin(x)    | آرک سینوس بر حسب رادیان    | asind(x)        | آرک سینوس بر حسب درجه        |
| asinh(x)   | آرک سینوس هیپربولیک        | max(x)          | مقدار بیشینه بردار یا ماتریس |
| $\cos(x)$  | کسینوس بر حسب ورودی رادیان | cosd(x)         | کسینوس بر حسب درجه           |
| $\cosh(x)$ | کسينوس هيپربوليک           | abs(x)          | مقدار قدرمطلق                |
| acos(x),   | آرک کسینوس                 | log(x)          | لگاریتم بر پایه عدد نپر      |
| tan(x),    | تانژانت بر حسب رادیان      | tand(x)         | تانژانت بر حسب درجه          |
| tanh(x),   | تانژانت هيپربوليک          | log۲(x)         | لگاریتم بر پایه عدد ۲        |
| atan(x),   | آرک تانژانت بر حسب رادیان  | atand(x)        | کتانژانت بر حسب درجه         |
| atanh(x)   | آرک تانژانت هیپربولیک      | $\log(\cdot x)$ | لگاریتم بر پایه عدد ۱۰       |
| cot(x)     | کتانژانت بر حسب رادیان     | exp(x)          | تابع نمایی                   |
| acoth(x)   | آرک کتانژانت هیپربولیک     | sqrt(x)         | جذرگیری                      |
| sec(x)     | سکانت بر حسب رادیان        | powr(x)         | توان رساندن عدد ۲            |

| sech(x)                  | سكانت هيپربوليک                       | sign(x)     | تابع علامت                                                                |
|--------------------------|---------------------------------------|-------------|---------------------------------------------------------------------------|
| $\csc(x)$                | کسکانت بر حسب رادیان                  | floor(x)    | گردکردن عدد                                                               |
| $\operatorname{csch}(x)$ | كسكانت هيپربوليک                      | ceil(x)     | گردکردن عدد                                                               |
| round(x)                 | گرد کردن به سمت نزدیکترین عدد<br>صحیح | angle(x)    | تعيين زاويه عدد مختلط                                                     |
| conj(x)                  | مزدوج مختلط بردار ورودی را میدهد      | nextpowr(a) | دستور کوچکترین توانی از ۲ را<br>ارائه میدهد که بزرگتر یا مساوی a<br>باشد. |

```
>> \log \cdot ( \cdot \cdot \cdot )
ans=
    ٣
>> pow<sup>(</sup>°)
ans=
   ٣٢
>> \log(\exp(\tau))
ans=
    ٣
>> sign(-\tau)
ans=
  ۱_
>> sign(r)
ans=
   ١
>> floor((, ))
ans=
    ٣
>> floor(-٣,١)
ans=
    <u>     </u>ź
```

## عمل گرها

عمل گرها در محیط متلب سایت سیم پاور ، مطابق جدول زیر هستند.

| نام عملگر | نماد عملگر | نام عملگر   | نماد عملگر |
|-----------|------------|-------------|------------|
| جمع       | +          | تقسيم       | 1          |
| تفريق     | -          | تقسیم از چپ | /          |
| ضرب       | *          | توان        | ^          |
| پرانتز    | 0          |             |            |

## مثال ۱-۲:

حاصل عبارت زیر را به ازای ۲۰ =x و y=y به دست آورید؟ tanh(cos(x)) +tan $\sqrt{x^{\gamma} + y^{\gamma} + \log_{1.} x^{\gamma} + \cot(\log_{\gamma} x^{\Delta})}$  با تایپ دستورات زیر در خط فرمان پاسخ به صورت زیر بدست میآید:

>> x=1,;>> y=1; $>> tanh (cosh(x) +tan (sqrt(x^1+y^1+log^1, (x^1) +cot (log^1(x^0))))) +rem(x, y)$ Ans = 1

از تابع ( )abs برای به دست آوردن اندازه یا قدر مطلق استفاده می شود.

>> abs  $(-1 \cdot)$ ans=  $1 \cdot$ >> abs  $(\tau + \epsilon_i)$ ans=

از تابع ( )angle برای محاسبه زاویه استفاده می شود.

```
>> angle (۳+٤i)
ans =
، , ۹۲۷۳(رادیان)
>> angle (۳+٤i)*۱۸۰/pi
ans =
، ۳, ۱۳۰۱(درجه)
```

**نکته مهم:** در صورتی که عبارت کامل دستوری را خوب به خاطر نداشته باشید، میتوانید به روش زیر آن را پیدا کنید:

فشردن کلید tab + تایپ حروف ابتدای دستور

**نکته** : در روش دوم، هنگام تایپ فایل اگر کلید Tab را از صفحه کلید فشار دهید، لیستی در پنجره command باز می شود که تمام اسامی شناخته شده برای متلب سایت سیم پاور که حروف اول مشابه این نام را دارند در آن موجود است. می توان با حرکت دادن میله ابزار نام مورد نظر را یافته، روی آن دوبار کلیک نمود.

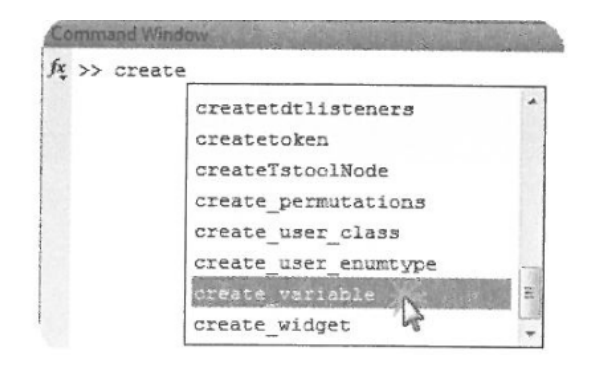

شکل ۱-۸: اجرای فایل در پنجره فرمان.

۱-۷ تصحيح فرامين

برای تصحیح فرامین میتوان آنها را مجدداً تایپ کرد، ولی در صورتی که فرمان طولانی باشد، امکان اینکه هنگام تایپ مجدد اشتباهات بیشتری ایجاد شود وجود دارد. متأسفانه در متلب سایت سیم پاور امکان بردن مکاننما به خطی که لازم است در آن ویرایش انجام شود وجود ندارد، در عوض میتوان با فشردن کلید مکاننمای رو به به خطی که لازم است در آن ویرایش انجام شود وجود ندارد، در عوض میتوان با فشردن کلید مکاننمای رو به بالا ( $\uparrow$ ) به دستورات قبلی دست یافت و فشردن این کلید را تا رسیدن به خط مورد نظر ادامه داد. سپس با کلیدهای مکاننمای چپ و راست ( $\leftarrow \rightarrow$ ) میتوان روی خط فرمان به سمت راست و چپ حرکت کرده و ویرایش را انجام داد.

## ۱-۸ خروج از برنامه

برای خروج از محیط متلب سایت سیم پاور میتوان در خط فرمان عبارت quit را وارد کرد.

در صورتی که در هنگام انجام محاسبات، متلب سایت سیم پاور دچار Hung up شد یا زمان محاسبه طولانی شد، بهطوری که توقف محاسبه بدون خروج از متلب سایت سیم پاور مدنظر باشد، می توان از Ctrl+c استفاده کرد.